## **LC Lounge Printer | Fountain Campus**

Instructions on how to install the **LC Lounge Printer** driver, and print from your personal Mac computer, running macOS Ventura.

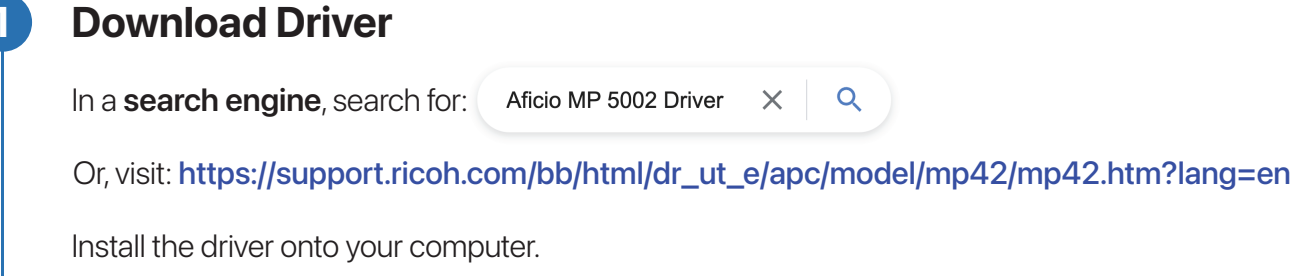

## **Add the Printer**

3

Open System Settings from your Dock or Applications Folder.

Scroll down the list and select: 📄 Printers & Scanners

**But first**, make sure you're connected to the internet before proceeding to the next steps. If using Wi-Fi, only connect to **eduroam** for printing.

| nter Used C<br>US Letter C<br>or Fax C<br>the list.                                                                                                    |
|----------------------------------------------------------------------------------------------------|
| US Letter   US Letter   C 5002  Name   Kind  ahcs ricoh mp 5002  Bonjour  finance ricoh 5002  Bonjour  learning commons 5002  Bonjour  Norr Bucch Aficio MP 5002 (W532LA00542)  Bonjour  the list. |
| or Fax<br>or Fax<br>the list.                                                                                                    |
| or Fax   the list.                                                                                                    |
| norm block ficon mp 5002 Bonjour<br>RICOH Aficio MP 5002 [W532LA00542] Bonjour                                                                                                    |
| the list.                                                                                                    |
| the list.                                                                                                    |
|                                                                                                    |
| Name: learning commons 5002 or, rename: LC Lounge Printer                                                                                                    |
| Location: Duke 2nd floor, Learning Commons                                                                                                    |
| Use 🗸 Secure AirPrint                                                                                                    |
| Auto Select                                                                                                    |
| ter.                                                                                                    |
| Idown. Select <b>RICOH Aficio MP 5002 PS</b> from the lis                                                                                                    |
| Cancel                                                                                                    |
|                                                                                                    |

## Click Add

5

|                            | Add                                                                  | Printer            |   |
|----------------------------|----------------------------------------------------------------------|--------------------|---|
|                            | ē                                                                    |                    |   |
| 2, 5002                    |                                                                      |                    | 8 |
| Name                       |                                                                      | ^ Kind             |   |
| ahcs ricoh m               | 5002<br>5002                                                         | Bonjour<br>Bonjour |   |
| learning com               | mons 5002                                                            | Bonjour            |   |
| north block ri             | coh mp 5002                                                          | Bonjour            |   |
| RICOH Aficio               | MP 5002 [W532LA00542]                                                | Bonjour            |   |
|                            |                                                                      |                    |   |
|                            |                                                                      |                    |   |
|                            |                                                                      |                    |   |
|                            |                                                                      |                    |   |
| Mamai                      | learning commons 5002                                                |                    |   |
| Name:                      | learning commons 5002                                                |                    |   |
| Name:<br>Location:         | Duke 2nd floor, Learning                                             | Commons            |   |
| Name:<br>Location:         | Duke 2nd floor, Learning                                             | Commons            |   |
| Name:<br>Location:<br>Use: | Duke 2nd floor, Learning<br>Secure AirPrint                          | Commons            | 0 |
| Name:<br>Location:<br>Use: | learning commons 5002<br>Duke 2nd floor, Learning<br>Secure AirPrint | Commons            | 0 |
| Name:<br>Location:<br>Use: | learning commons 5002<br>Duke 2nd floor, Learning<br>Secure AirPrint | Commons            |   |

| Setting up 'learning commons 5002'<br>Make sure your printer's options are accurately shown here so you<br>can take full advantage of them. |              |        |    |    |
|----------------------------------------------------------------------------------------------------|--------------|--------|----|----|
| Option Tray:                                                                                                    | Not Installe | ed 🟮   |    |    |
| Large Capacity Tray:                                                                                                    | Not Installe | ed 🟮   |    |    |
| Internal Tray 2:                                                                                                    | Not Installe | ed 🟮   |    |    |
| Internal Shift Tray:                                                                                                    | Not Installe | ed 🟮   |    |    |
| External Tray:                                                                                                    | Not Installe | ed 🟮   |    |    |
| Finisher:                                                                                                    | Not Installe | ed 📀   |    |    |
|                                                                                                    |              | Cancel | ОК | )- |

Click OK once setup is complete.

It's now time to save these settings as a **Print Preset** Scroll to the top and select **Save Current Settings as Preset...** 

## Print

6

| print, go to <b>File</b> > F | <b>mit</b> in your preferred softwa     | are.                                     |
|------------------------------|-----------------------------------------|------------------------------------------|
|                              | Printer 🛛 🚔 learning commons 5002 (Duke | 2ni <sup>-</sup> loor, Learning Commons) |
|                              | Presets                                 | None ≎                                   |
|                              | Copies                                  | 1 0                                      |
|                              | Pages                                   |                                          |
|                              | O All Pages                             |                                          |
|                              | Range from 1 to 1                       |                                          |
| Page 1 of 1                  | Select pages from the sidebar           |                                          |
|                              | Double-sided                            | Off 🔇                                    |
|                              | ✓ Pages                                 |                                          |
|                              | Print comments                          |                                          |
|                              | Print smart anno                        | tations                                  |
|                              | 🗸 Print page backg                      | rounds                                   |
|                              | > Media & Quality                       |                                          |
|                              | > Layout                                |                                          |
|                              | 1 page per sheet                        |                                          |
|                              | > Paper Handling                        |                                          |
|                              | Collate Sheets, All Sheets              |                                          |
|                              | > Watermark                             |                                          |
|                              |                                         | Cancel                                   |

Enter your NSCAD University user credentials, without @nscad.ca, and click OK.

Authentication Error means there is an error in the credentials you entered.

Always print using **ethernet** or **eduroam** Wi-Fi.

| Enter your name and password for the printer<br>"learning commons 5002". |           |          |      |        |    |              |
|--------------------------------------------------------------------------|-----------|----------|------|--------|----|--------------|
|                                                                          | Name:     | nrobbins |      |        |    |              |
|                                                                          | Password: | •••••    | •••• |        |    |              |
| Remember this password in my keychain                                    |           |          |      |        |    |              |
|                                                                          |           |          |      | Cancel | ок | $\mathbf{F}$ |